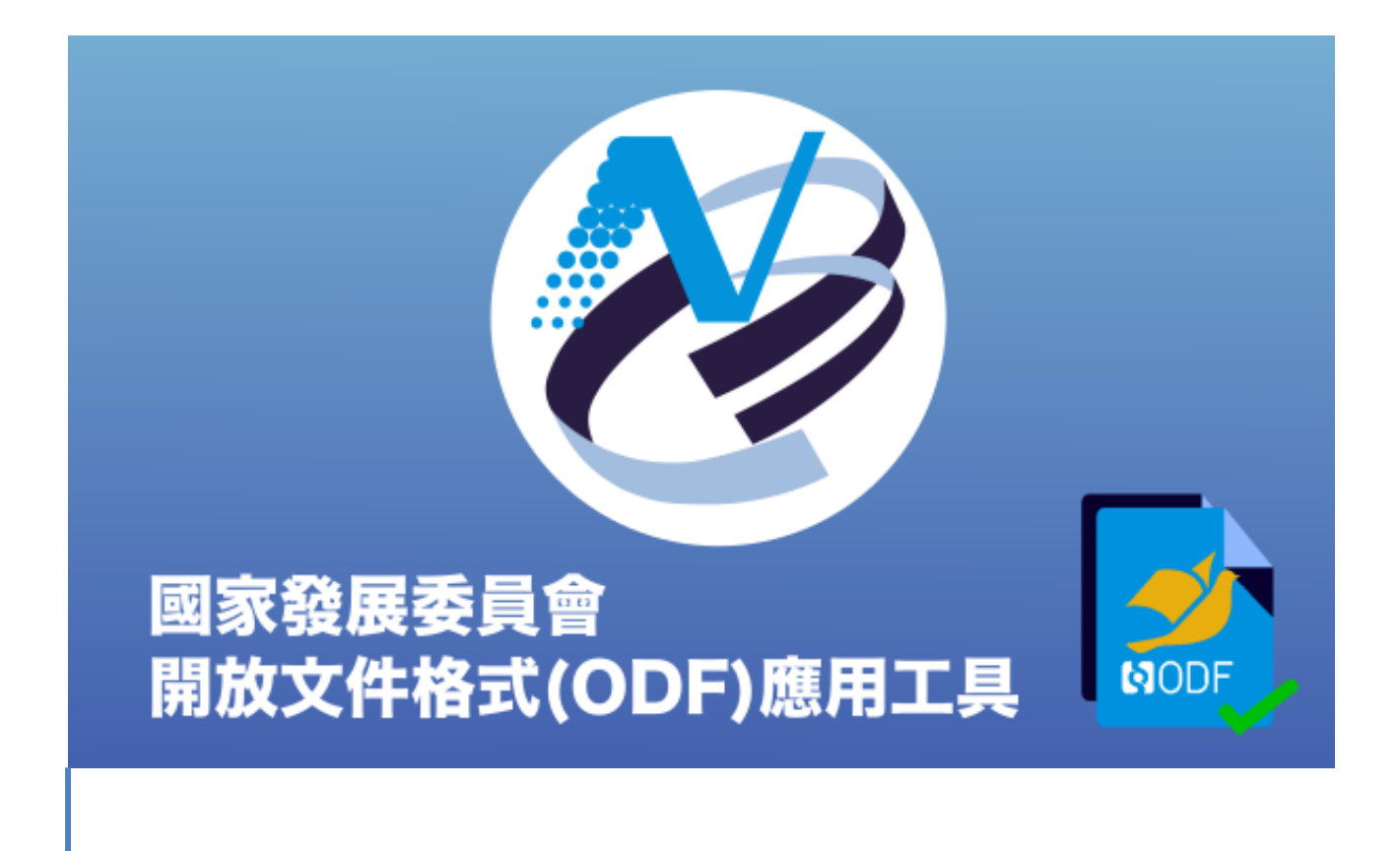

# 106年度自由軟體ODF教育訓練 Impress 簡報藝術家

課程講義

## <u>目錄</u>

| 1. ODF 介紹           | 4  |
|---------------------|----|
| 1.1. ODF 介紹         | 4  |
| 1.2. 為什麼用 ODF       | 4  |
| 1.3. 下載點            | 5  |
| 2. 熟悉 IMPRESS       | 7  |
| 2.1. IMPRESS 的操作介面  | 7  |
| 1. 認識窗格功能           | 8  |
| 2. 認識側邊欄功能          | 9  |
| 2.2. 投影片檢視模式        | 12 |
| 1. 一般模式             |    |
| 2. 大綱模式             |    |
| 3. 備註模式             | 14 |
| 4. 投影片整理模式          |    |
| 1.3. 投影片的管理技巧       | 16 |
| 1. 新增投影片            |    |
| 2. 搬移投影片            |    |
| 5. 複製投影片            |    |
| 6. 删除投影片            |    |
| 7. 重新命名投影片          | 17 |
| 1.4. 投影片頁面屬性        | 17 |
| 1. 版面尺寸             |    |
| ·<br>2. 不同版面尺寸之間的複製 |    |

| 3. 版面配置编輯技巧                              | 18 |
|------------------------------------------|----|
| 3.1. 美化簡報的製作技巧                           | 19 |
| 1. 套用母片範本                                |    |
| 2. 套用頁面背景                                | 20 |
| 4. 简報播放設計                                | 22 |
| 4.1. 投影片轉場                               | 22 |
| 4.2. 設定投影片放映                             | 24 |
| 1. 快速放映                                  | 24 |
| 2. 設定放映                                  | 24 |
| 5. 簡報列印與設定                               | 26 |
| 5.1. 報表頁面設定                              | 26 |
| 1. 講義報表                                  |    |
| 2. 頁面設定                                  | 27 |
| 5.2. 簡報列印功能                              | 28 |
| 1. [NDC ODF Application Tools Impress]標籤 | 29 |
| 6. 其他操作設定                                | 30 |
| 6.1. 插入物件                                | 30 |
| 6.2. 多媒體投影片                              | 30 |
| 6.3. 摘要投影片                               |    |
| 6.4. 匯出                                  | 31 |
|                                          |    |

## **1. ODF** 介紹 1.1. ODF 介紹

ODF 開放文件格式 (Open Document Format)是一種 XML 開放性架構,具 可攜性、可讀性及文件自我描述特性,在檔案文件永久保存上更具優勢。 ODF 於 2006 年 11 月成為國際標準(ISO/IEC26300),國際各國為因應文件無 障礙流通,已逐漸關注開放性文件格式的發展與應用,採購產品並以開放標 準為優先。英國政府並於 2014 年 7 月公告全國採用 ODF 官方文件標準,將 官方文件檔案從特定文書軟體轉向開源軟體。

ODF 優點有:

- 免費下載。
- 格式開放。
- 跨平台。
- 跨應用程式的特性。
- 可與國際間交換。
- 適於長久保存並可避免版本升級衝突。

目前全球有許多政府單位及企業公開宣誓改用 ODF 做為正式文件交換與儲存標準,以避免重要資訊遺失。

## 1.2. 為什麼用 ODF

為配合政府資訊公開政策及因應資訊平台、載具多元化趨勢,便利民眾於網 站下載政府資訊及政府機關間、政府與企業之資料交換,推動相容性高、適 用於各種作業系統及有利於長久保存之開放性檔案格式,行政院於本(104)年 6月5日以院授發資字第1041500700號函分行「推動 ODF-CNS15251 為政 府文件標準格式實施計畫」,希各界共同推動 ODF(Open Document Format)

#### 第4頁

文書格式,並響應政府開放文件標準格式,提升我國軟實力。

ODF 文書格式是一種 XML 開放性架構,具可攜性、可讀性及文件自我描述 特性,在檔案文件永久保存上更具優勢。ODF 於 2006 年 11 月成為國際標準 (ISO/IEC26300),國際各國為因應文件無障礙流通,已逐漸關注開放性文件 格式的發展與應用,採購產品並以開放標準為優先。英國政府並於 2014 年 7 月公告全國採用 ODF 官方文件標準,將官方文件檔案從特定文書軟體轉向開 源軟體。

我國則於98年1月將ODF標準訂為國家標準CNS15251,花蓮縣、宜蘭縣、 財政部及新北市教育局並相繼推動文書檔案自由軟體解決方案,以節省特定 文書軟體授權費用。

## 1.3. 下載點

LiberOffice

載點:https://zh-tw.libreoffice.org

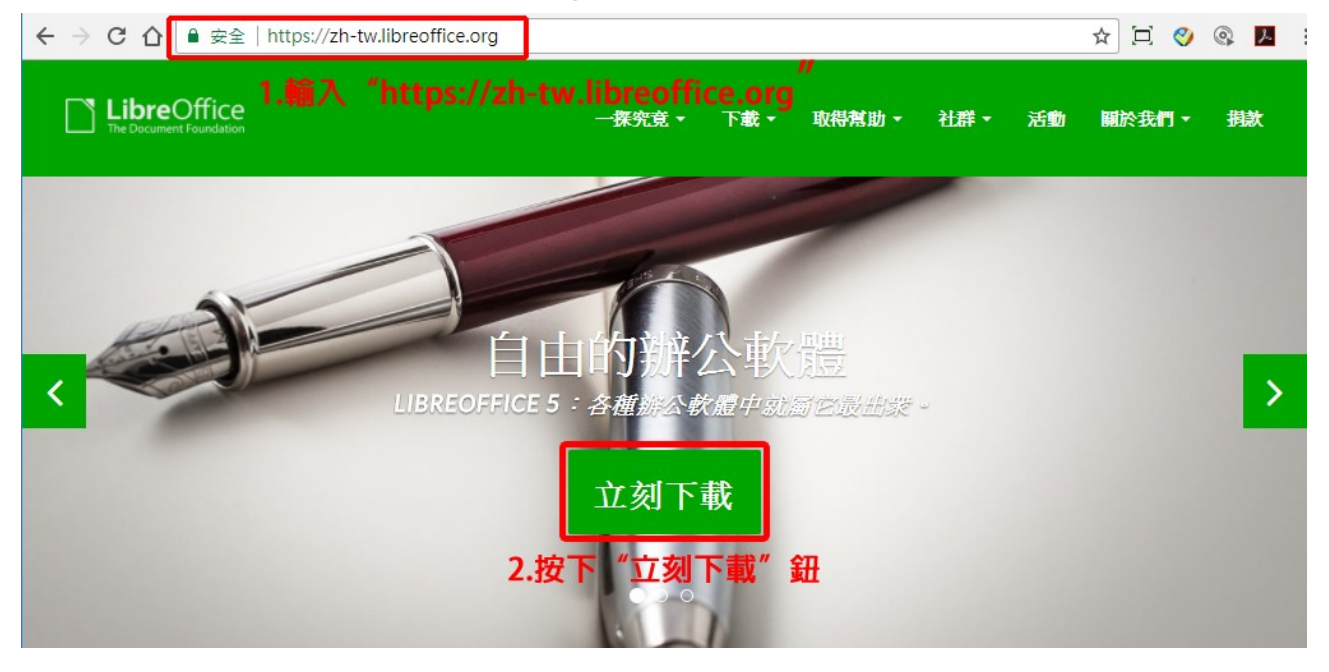

第5頁

## 自由軟體 ODF 教育訓練

| LibreOffice 一探究竟 → 下載 → 取得 The Document Foundation                   | <b>苓幇助▼ 社群▼ 活動 關於我們▼ 捐款</b> |
|----------------------------------------------------------------------|-----------------------------|
| 下載/LibreOffice 新鮮版                                                   |                             |
| LibreOffice 新鮮版是帶有嶄新功能的穩定版本。希望使用最新功能的使用者,請使用<br>此版本。                 | PROVIDE FEEDBACK            |
| 若想取得LibreOffice的商業支援,請查看我們認證過的合作廠商列表。<br>LibreOffice 新鮮版 (stable)    | JOIN THE PROJECT!           |
| 主安裝程式                                                                | MEET US AT EVENTS           |
| 已選取:LibreOffice 5.4.4 ,作業系統Windows x86_64 (Vista 或後續版本) - 要更改<br>嗎 ? |                             |
| 下載 <b>5.4.4</b> 版<br>234 MB (Torrent, 資訊)                            | GOOD LOOKING DOCUMENTS      |

NDC ODF Application Tools

載點:https://www.ndc.gov.tw/cp.aspx?n=32A75A78342B669D

| 図家發展委員會<br>National Development Council          | 重大政策 主要                                                                                                 | 業務 服務園地 查詢                                                                                                    | 專區 關於本會                                                                                                    | :::網站導覽 English<br><b>a a a</b>                                                                           |
|--------------------------------------------------|----------------------------------------------------------------------------------------------------|----------------------------------------------------------------------------------------------------|----------------------------------------------------------------------------------------------------|----------------------------------------------------------------------------------------------------|
|                                                  | <ul> <li>ODF文<br/>供國内:</li> <li>軟體下:</li> <li>軟體安:</li> <li>軟體安:</li> <li>軟體安:</li> <li>軟體安:</li> </ul> | <ul> <li>志。</li> <li>提供Q&amp;A問題回報程式</li> <li>回應提供其他使用者查請</li> <li>仲應用工具均採用開放原始</li> <li>資訊服務業者運用,營造7</li> <li>載網址</li> <li>1.0.2版本(32位元)安裝約</li> <li>1.0.2版本(32位元)分支装約</li> <li>1.0.2版本(64位元)分支装約</li> <li>1.0.2版本(64位元)分支装約</li> <li>1.0.2版本(64位元)分支装約</li> <li>1.0.2版本(64位元)公支装約</li> <li>1.0.2版本(64位元)公支約</li> <li>1.0.2版本(64位元)公支約</li> <li>1.0.2版本(64位元)公支約</li> <li>1.0.2版本(64位元)公支約</li> <li>1.0.2版本(64位元)公支約</li> <li>1.0.2版本(64位元)公支約</li> <li>1.0.2版本(64位元)公支約</li> <li>1.0.2版本(64位元)公支約</li> <li>1.0.2版本(64位元)公式10</li> <li>1.0.2版本(64位元)公式10</li> <li>1.0.2版本(64位元)公式</li></ul> | 式,建立客服流程及諮詢服<br>၅。<br>台碼機制,將相關開發成果<br>乙善文件流通環境。<br>重應用工具安裝說明手冊(<br>主應用工具安裝說明手冊(<br>主應用工具操作說明手冊(<br>主應用工具操作說明手冊(<br>這個<br>回<br>些應用工具操作說明手冊(<br>些應用工具操作說明手冊(<br>些應用工具操作說明手冊)<br>些。<br>個<br>四<br>四<br>四<br>四<br>四<br>四<br>四<br>四<br>四<br>四<br>四<br>四<br>四 | 務, 並將相關問題與<br>.回饋國際社群, 並提<br><u>PDF)</u> .@<br><u>ODT)</u> .@<br><u>PDF)</u> .@<br><u>ODT)</u> .@<br>!逕洽: |
| 重大政策 主要<br>總覽 國家<br>加速投資臺灣專案會議 經濟<br>前瞻基礎建設計畫 社會 | 要業務<br>8發展規劃<br>1發展規劃<br>1發展及對策                                                                         | 服務園地<br><sup>出版品</sup><br>政府資訊公開<br>相關連結                                                                                                    | 查詢專區<br>法律服務<br>政府相關資金利率<br>重要統計資料                                                                                                    | 關於本會<br>認識本會<br>認識首長<br>委員會決議                                                                             |

## 2. 熟悉 Impress

Impress 是 NDC ODF Application Tools 的簡報編輯程式,功能類似 Microsoft PowerPoint。Impress 可用於業務報告、活動廣告及文宣動畫等。也可以匯入和修改 Microsoft PowerPoint 簡報文件。

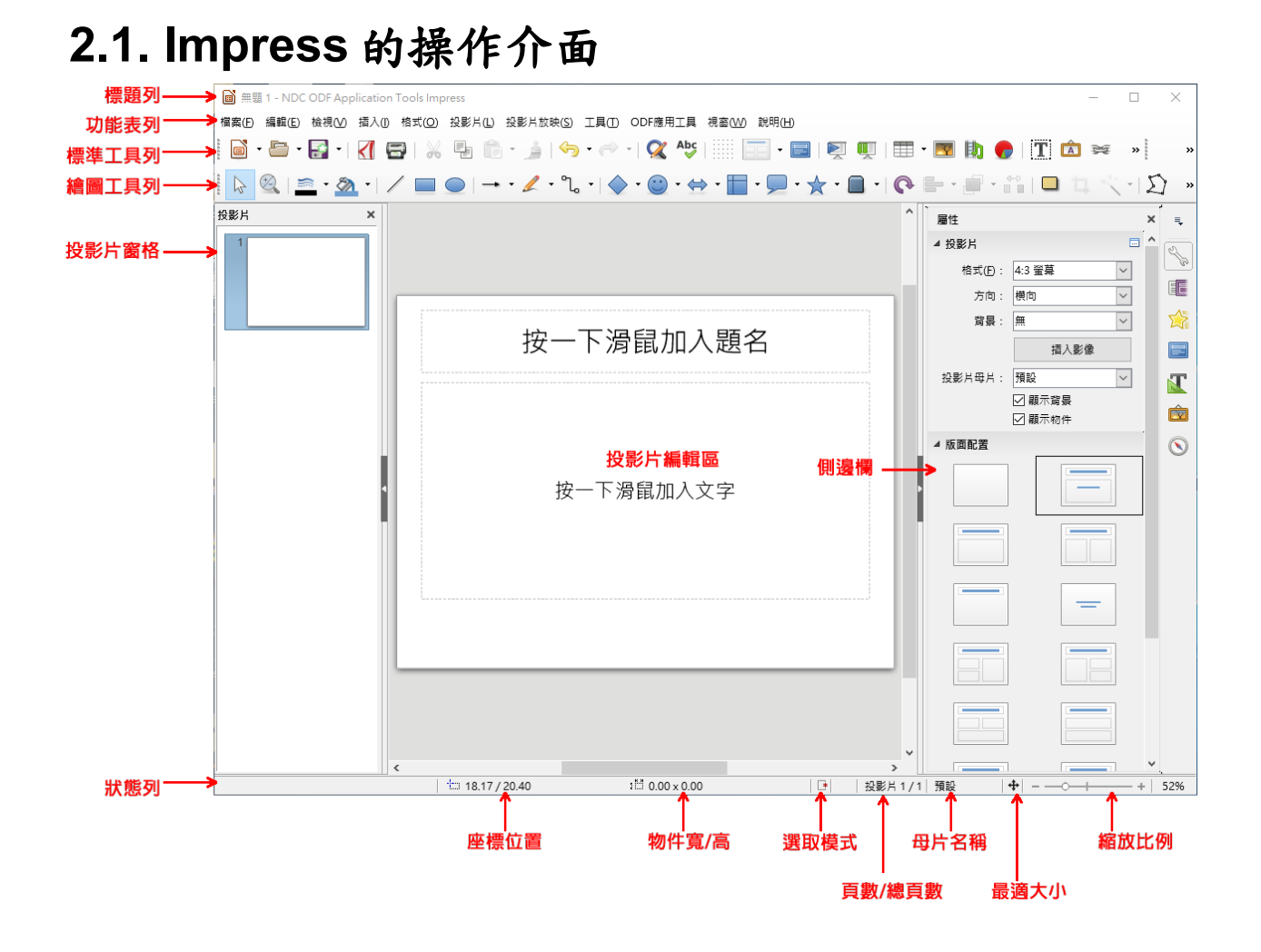

視窗環境功能介紹:

- 標題列:用來顯示目前執行中的檔案名稱。
- 功能表列:用來顯示執行 Impress 簡報編輯軟體的各項指令功能。
- 主工具列:用來顯示可快速執行功能的指令圖示。
- 簡報工具列:用來顯示製作投影片必用的幾個指令圖示。包括:投影片增加、設計、版面配置、放映等。
- 投影片窗格:透過投影片窗格,使用者可進行投影片的新增、删除和對個別的投影片進行版面配置和設計。
- 頁面檢視模式: Impress 有四種不同的模式,包括: [一般]、[大綱]、[備 註頁]和[投影片瀏覽]模式,每種模式都有特殊的用途,可以使用[檢視]指

#### 第8頁

令來勾選切換顯示。

- 一般:最常被使用來編輯投影片內容的模式。
- 大綱:只列出每張投影片的標題及文字資料,可在此直接編寫投影片的文字內容。
- 備註頁:製作簡報者可輸入一些備忘事項,播放簡報時並不會顯示。
- 投影片瀏覽:顯示投影片的縮圖版本,可對簡報做整體性的調整,如刪除、 搬移或調整順序等。
- 側邊欄:包括[屬性(版面配置)]、[投影片轉場]、[自訂動畫]、[母片頁面]、
   [樣式和格式]、[畫廊]、[助手]等工作。可利用側邊欄的功能進行簡報的製作和效果設定。
- 狀態列:顯示目前簡報的總頁數及檢視位置、顯示比率等。

#### 1. 認識窗格功能

視窗操作介面分別為[投影片窗格]、[投影片編輯區]、[側邊欄]三個部份組成。

#### 1). [投影片窗格]

可以使用[檢視]指令來開啟或關閉[投影片窗格]。

在[投影片窗格]中的投影片上按一下滑鼠右鍵,從快顯功 能表中挑選各項編輯指令,例如:新增、複製、刪除、重 新命名等,或針對選取的投影片,在[投影片編輯區]中進 行設計或版面配置。

#### 2). [投影片編輯區]

主要編輯投影片的區域,可以使用滑鼠捲動切換 投影面,亦可在[投影片窗格]選取欲編輯的投影 片後,再到[投影片編輯區]編輯。

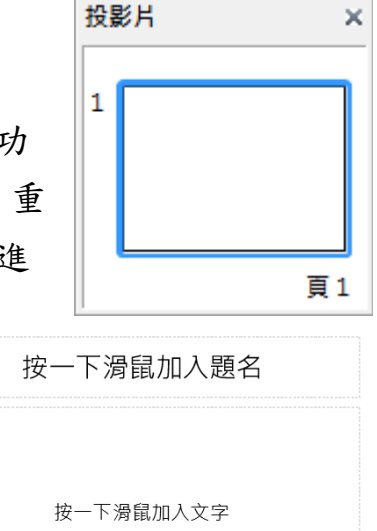

#### 第9頁

Ę

2º

E

1

E

T

Ŷ

 $\odot$ 

#### 3). [側邊欄]

可以使用[檢視]指令來開啟或關閉[側邊欄]。

在[側邊欄]中包含[屬性]、[投影片轉場]、[自訂動畫]、[母片頁面]、[樣式 和格式]、[圖庫]和[助手]等功能。

#### 2. 認識側邊欄功能

1). [屬性]

| 屬性     |   | ×        |
|--------|---|----------|
| ▲ 版面配置 | ^ | ≡,       |
|        |   | <b>%</b> |
|        | ~ |          |

Impress 提供了 16 種版面配置,包括用於封面的空白投影片、標題投影片、標題及文字投影片、標題、文字和圖表…等等。

套用[版面配置]功能可以有以下幾種方式:

- 在[投影片窗格]中按一下滑鼠右鍵,從快顯功能表中挑選[投影片版面配置]指令。
- 在[投影片窗格]中點選欲使用的投影片,使用[版面配置]區段中任一版面 項目,按一下滑鼠左鍵即可。
- 在[投影片窗格]中,對著指定投影片按一下滑鼠右鍵,從快顯功能表中挑選[頁面配置]指令。

2). [投影片轉場]

| 投影片轉場                 | ×            | ≡_         |
|-----------------------|--------------|------------|
| 無轉場                   | ^            |            |
| 往上擦去                  |              | L.         |
| 往右擦去                  |              | 60         |
| 往左擦去                  |              | F          |
| 往下擦去                  |              | ٩٣         |
| 順時針輪轉,1 個輪輻           |              | ~5         |
| 順時針輪轉,2個輪輻            |              |            |
| 順時針輪轉,3個輪輻            |              | <b>i</b>   |
| 順時針輪轉,4個輪輻            |              |            |
| 順時針輪轉,8個輪輻            |              |            |
| 從下抽出                  | $\mathbf{v}$ |            |
| 修改轉場                  | _            | Ŕ          |
| 速度:  中等               | $\sim$       | $\bigcirc$ |
| 聲音: 沒有聲音              | $\sim$       | 0          |
| 循環到下個聲音出現為止           |              |            |
| 下一張投影片                |              |            |
| ● 滑鼠點按時               |              |            |
| ○ 自動翻換每隔(A): 1.00 秒 ↓ |              |            |
| 將轉場套用到所有投影片           |              |            |
| ▶ 自動預覽 播放 ▷           |              |            |

可以使用[投影片]>[投影片轉場]指令來進行各項設定。

主要功能是針對單張投影片或套用至所有投影片做影片的切換效果,包含: 切換方式、速度、聲音、投影片換頁等設定。

設定後使用[播放]功能,就可以在畫面上顯示投影片的切換效果。

3). [自訂動畫]

---

| 自訂動畫        | ×              |
|-------------|----------------|
| ▓ ★◆ 形狀 1   | ≡ <b>_</b>     |
|             | S B            |
|             | Ē              |
|             |                |
| 效果 十字       | EE             |
| 開始(S): 點按時  | T              |
| 方向 移入 ♥     |                |
| 速度(E): 中等 🗸 | <u> </u>       |
| ☑ 自動預覧⊙     | $(\mathbf{N})$ |

可以使用[投影片]>[自訂動畫]指令來進行各項設定。

主要功能為新增、移除與修改在投影片文字、圖表、物件等的動畫效果。

- 效果:對所選取物件設定某種動畫效果,可以在投影片播放期間進行。
- 開始:顯示所選取動畫效果的開始特性。
  - 點按時:按一下滑鼠左鍵,才開始執行動畫效果。
  - 與前動畫同時:動畫立即執行。
  - 前動畫播放後:動畫在前一個動畫結束後立即執行。
  - 選項:選取動畫的其他特性。點選 <sup>選項(2)</sup>... [選項]圖示,開啟[選項]對 話方塊,可以選取及套用特性功能,包括:方向、聲音、播放動畫後 的處理等。
- 速度:指定所選動畫效果的速度或持續時間。

#### 第12頁

#### 4). [母片頁面]

| 母片頁面    |   | x        |
|---------|---|----------|
| ▷ 用於此簡報 | ^ | ≡.       |
| ▷ 最近曾使用 |   | 2        |
| ▲ 可使用   |   | <i>ø</i> |
|         | × |          |
|         |   |          |
|         | ~ |          |

主要功能是使用於母片或投影片的背景設定,也可以只針對選取的投影片做背景的設定。

[母片頁面]區段包含了三個部份:

- 用於此簡報:目前套用的母片
- 最近曾使用:顯示曾經套用過的母片樣式
- 可使用:是指在簡報背景中所有投影片背景

## 2.2. 投影片檢視模式

在 Impress 視窗中,使用[大綱模式]檢視功能將無法使用[版面配置]功能,而 [一般模式]、[備註頁模式]、[投影片瀏覽模式]檢視功能,可以使用不同的[版 面配置]功能給予投影片更多樣化的外觀。

#### 1. 一般模式

Impress 提供了 16 種版面配置,包含:空白投影片、題名投影片、標題,文字方塊、只有題名、文字置中…等等的版面配置。

開新的簡報檔案時,預設會給一張投影片,其版面配置為[題名投影片],之後 再新增投影片時,會先以[標題,文字方塊]版面配置為主。

欲修改投影片的版面配置時,只要先選擇欲修改的投影片(單一或複選皆可), 直接在[側邊欄]中的[屬性]面板中,選擇欲使用的版面配置左鍵一下即可。

#### 第13頁

自由軟體 ODF 教育訓練

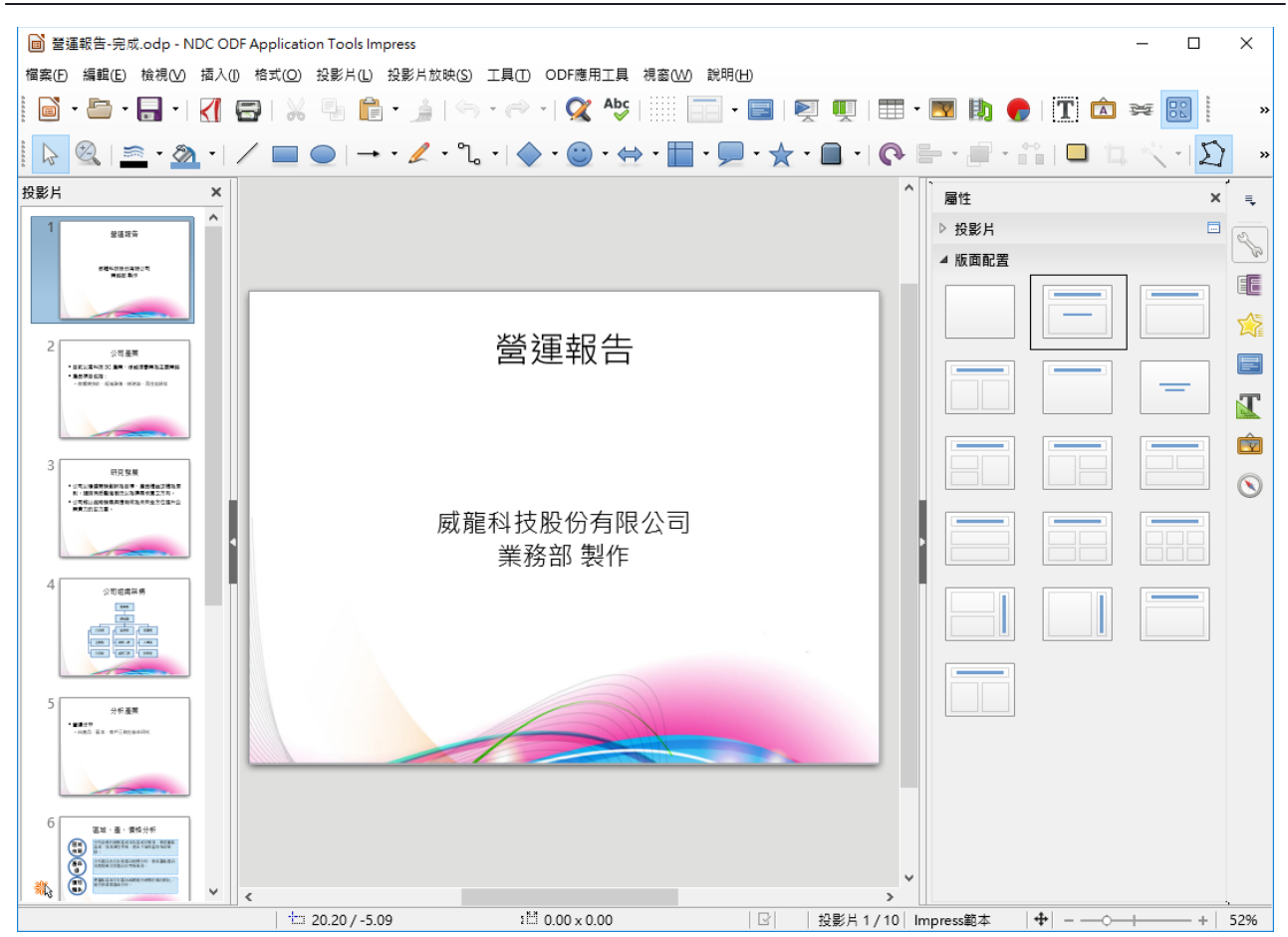

## 2. 大綱模式

類似於 Microsoft PowerPoint 的[大綱模式]。

可以直接編輯投影片內容。可從最簡單的從無到有的建立一份[簡報],可以一目瞭然所有投影片的標題,也可以變更標題等級並重新調整投影片的順序。

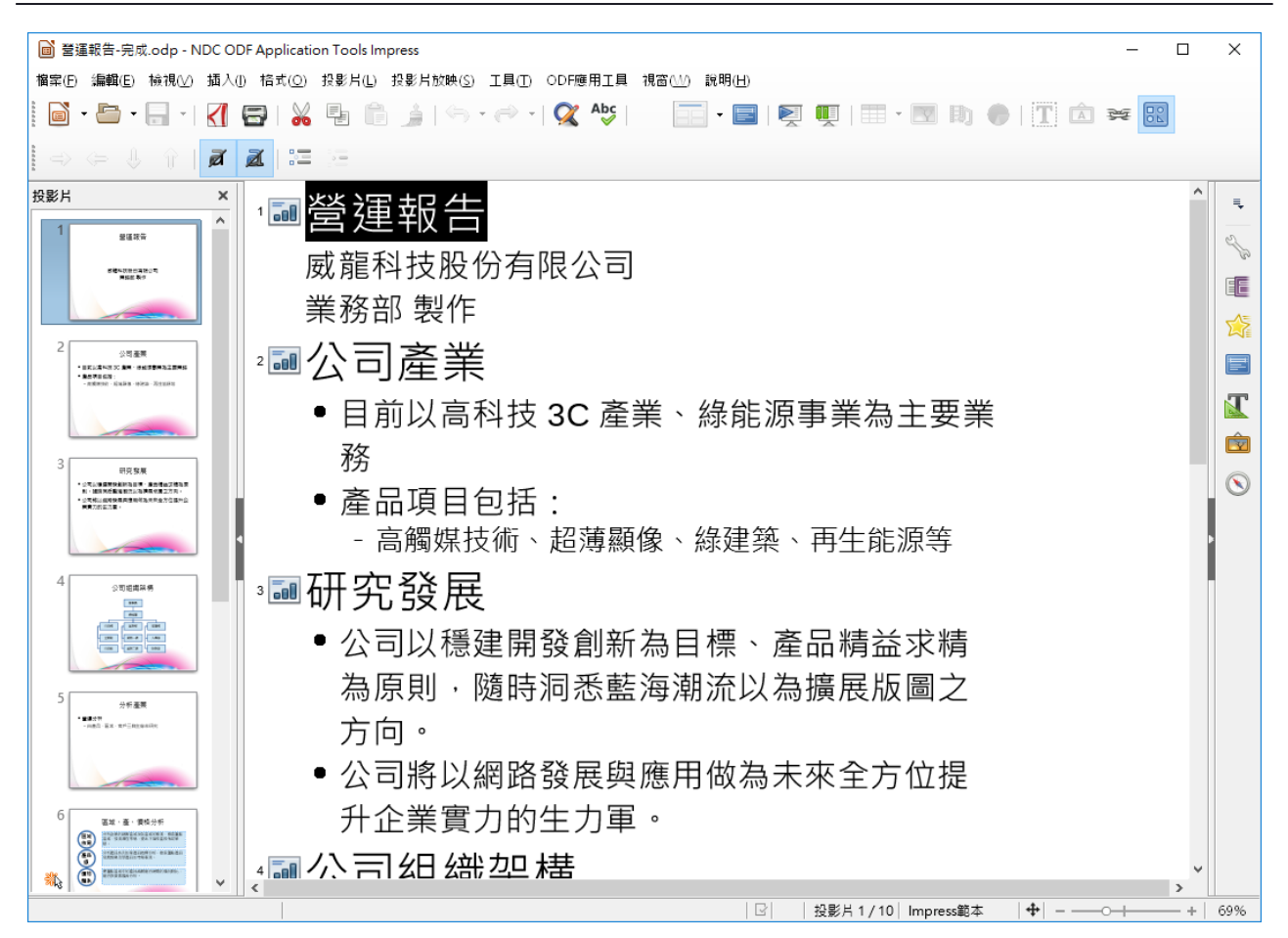

## 3. 備註模式

類似於 Microsoft PowerPoint 的[備忘稿模式]。

Impress 提供給編輯者自己閱讀的功能。在投影片下方的文字編輯處按一下 滑鼠左鍵,即可輸入文字。編輯者在播放[簡報]之前,先行列印一份備忘稿方 便補充報告,而投影片播放時並不會顯示備註內容。

自由軟體 ODF 教育訓練

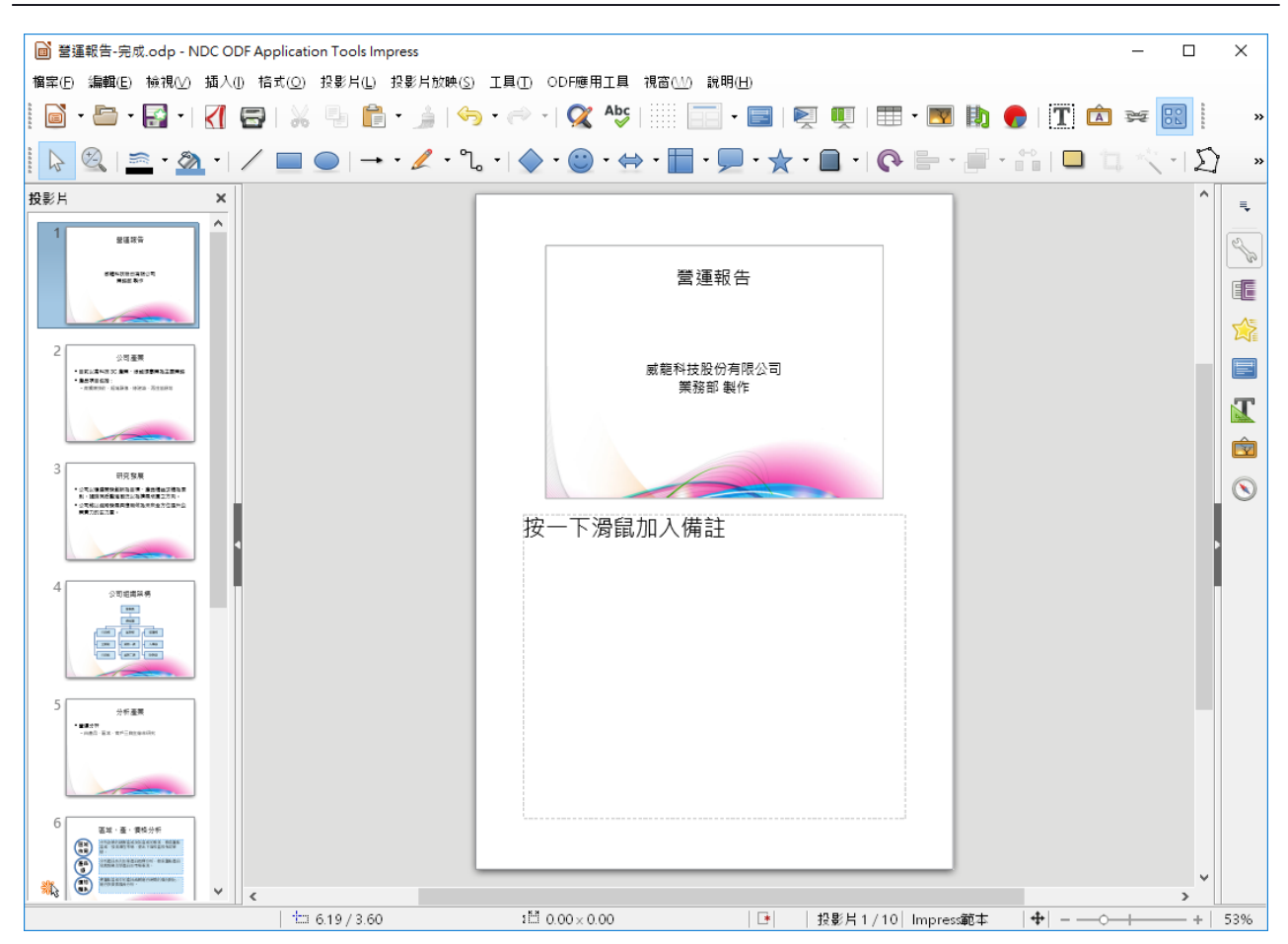

## 4. 投影片整理模式

類似於 Microsoft PowerPoint 的[投影片瀏覽模式]。

顯示投影片的縮圖版本,可對簡報做整體性的調整,如刪除、搬移或調整順 序等。

#### 自由軟體 ODF 教育訓練

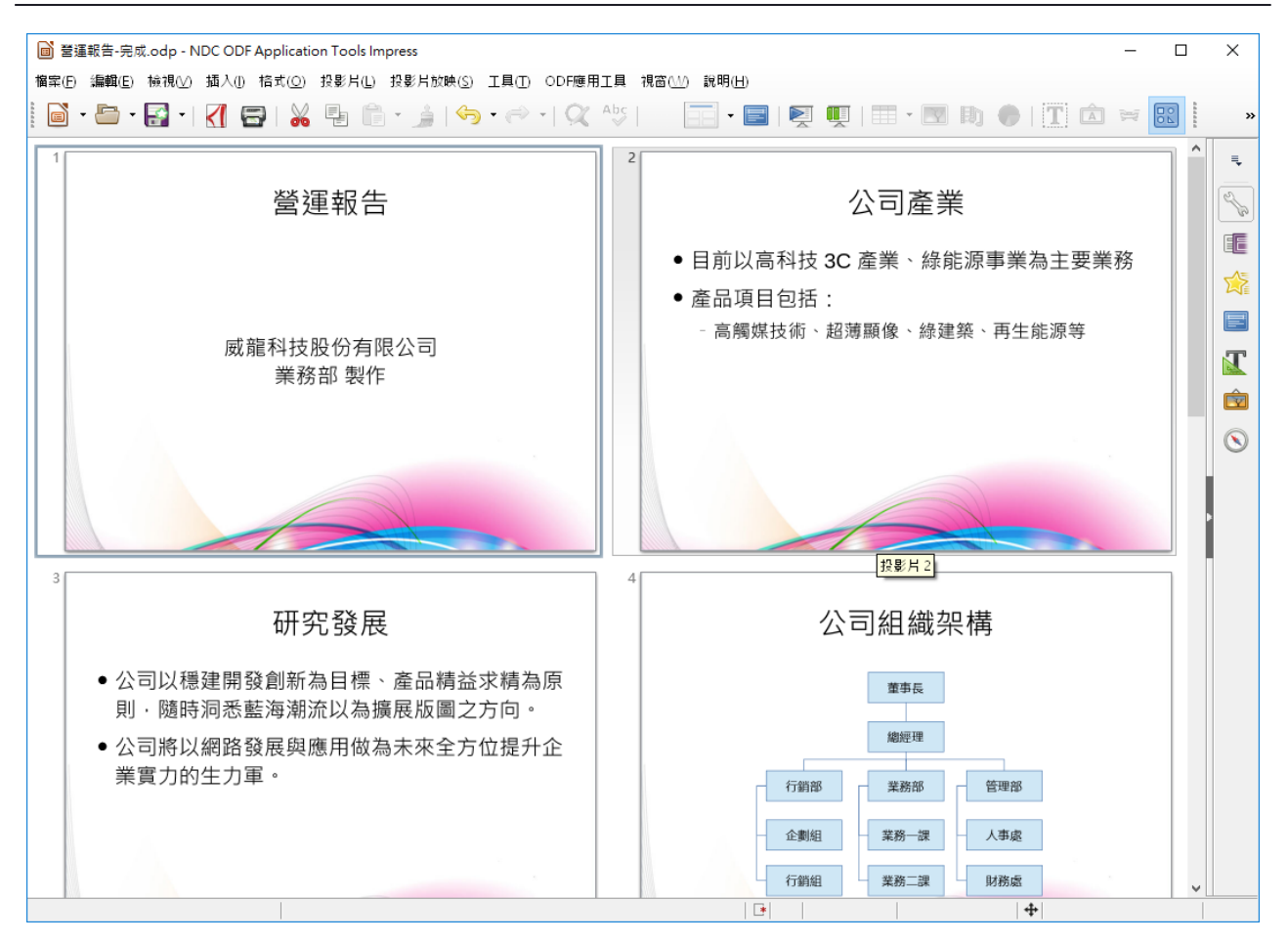

## 1.3. 投影片的管理技巧

熟練的編輯[簡報]內容,首先要學習投影片的各項管理技巧,例如:新增、搬移、複製、刪除與重新命名等。

#### 1. 新增投影片

新增投影片項目可以使用以下幾項方式:

- 使用[投影片]>[新增頁面/投影片]指令
- 點選[簡報]工具列中的 →[新增頁面/投影片]圖示
- 在[投影片窗格]按一下滑鼠右鍵,從快顯功能表中挑選[新增投影片]指令

#### 2. 搬移投影片

調整投影片項目可以使用以下幾項方式:

#### 第17頁

- 在[投影片窗格]或[投影片瀏覽]視窗中,點選投影片直接拖曳即可。
- 使用[編輯]>[剪下]指令與[編輯]>[貼上]指令的組合。

#### 5. 複製投影片

複製投影片項目可以使用以下幾項方式:

- 在[投影片窗格]或[投影片瀏覽]視窗中,按下鍵盤 Ctrl 鍵,點選投影片直接拖曳即可。
- 使用[編輯]>[複製]指令與[編輯]>[貼上]指令的組合。
- 點選[簡報]工具列中的 [製作投影片複本] 圖示

#### 6. 刪除投影片

删除投影片項目可以使用以下幾項方式:

- 使用[投影片]>[刪除投影片]指令
- 在[投影片窗格]或[投影片瀏覽]視窗中,按下鍵盤 Delete 鍵
- 點選[簡報]工具列中的 [刪除投影片]圖示

#### 7. 重新命名投影片

投影片想重新命名可以使用以下幾項方式:

在[投影片窗格]或[投影片瀏覽]視窗中,點選投影片按一下滑鼠右鍵,從
 快顯功能表中挑選[重新命名投影片]指令,開啟[重新命名投影片]對話方
 塊設定。

## 1.4. 投影片頁面屬性

#### 1. 版面尺寸

開啟新簡報檔案時,可透過[側邊欄]中的[屬性]面板,將投影片的「格式」、 「方向」、「背景」、「投影片母片」、「顯示背景」、「顯示物件」等等 設定做調整,亦可以經由[投影片]>[投影片屬性]來更改。 有鑑於一般商用投影機的解析度大多為XGA (1024px\*768px)或WXGA (1280px\*960px)尺寸(即4:3),而電腦螢幕目前大多都以1440px\*900px及 1920px\*1200px以上的解析度(即16:9或16:10),如果將4:3解析度的投影片

#### 第18頁

「直接」修改成16:9或16:10的解析度,會造成內容的尺寸變形,故建議在 製作時,最好同時製作4:3與16:9兩個版本。

#### 2. 不同版面尺寸之間的複製

如果不同版面尺寸的投影片複製,會造成內容尺寸的變形,所以操作過程須留意。

使用[插入]>[檔案],可以選擇欲複製的投影片檔案,可以全部匯入,也可以匯入指定之投影片。

當來源文件與目標文件的紙張大小不同時, Impress 會跳出提示訊息,如果 按下「是」,則會套用目標文件的紙張大小,內容尺寸自然會有變形狀況發 生,若是按下「否」,則會保留來源文件的尺寸,內容尺寸不會有變化。

## 3. 版面配置编輯技巧

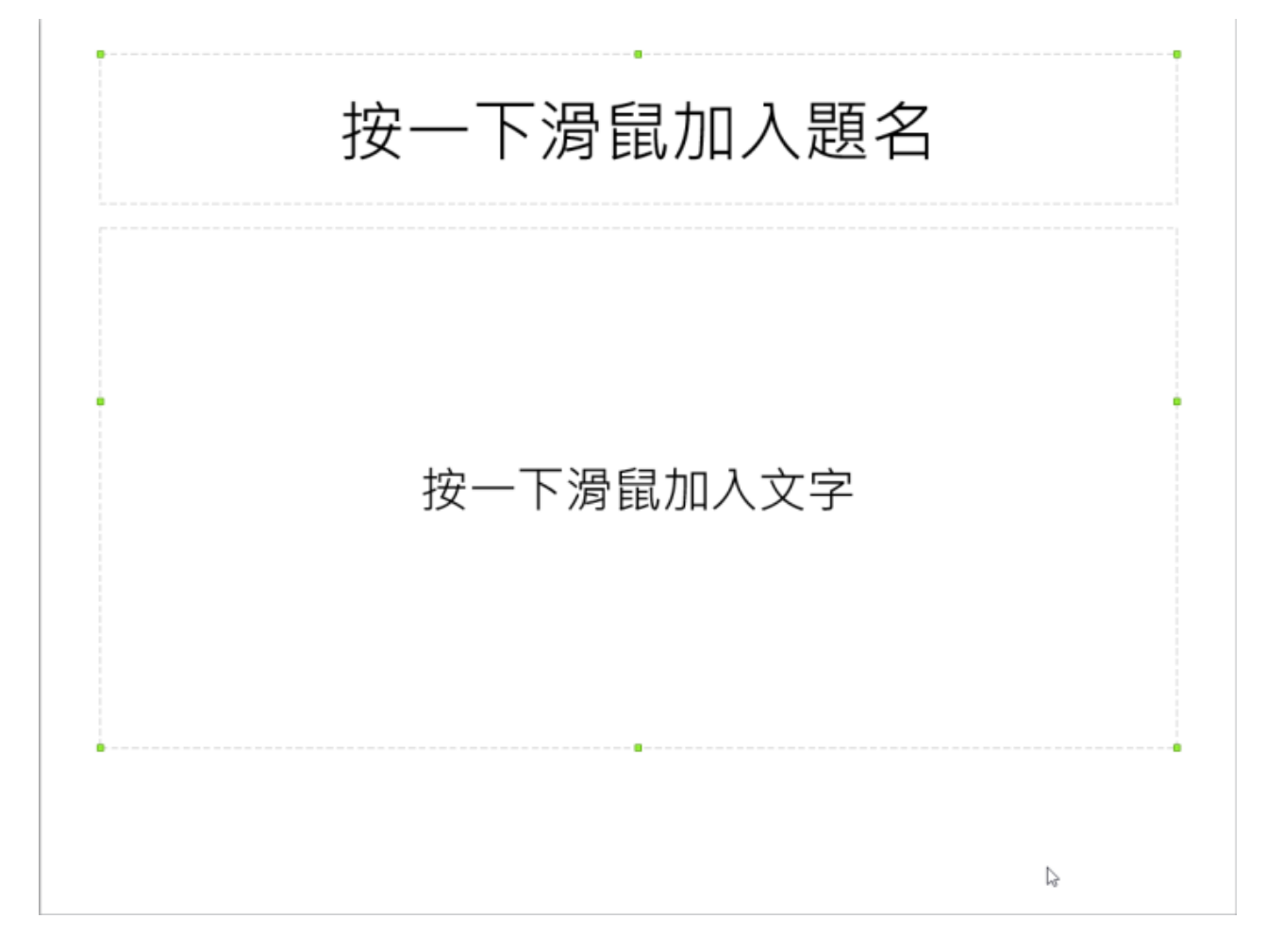

在投影片內無法像 Writer 直接輸入文字資料,必須使用[版面配置]提供的[文字框]物件或[繪圖]工具列的**[1**][文字]圖示,才可以順利將文字資料顯示在投影片上。

投影片內的[版面配置]功能所顯示的[文字框]物件,可以顯示投影片的[標題]與 [項目符號]文字。

[文字框]物件也可以點選[繪圖]工具列的**T**[[文字]圖示建立,二種文字物件在 [格式]顯示條件設定方式相同,例如:填滿色彩、線條色彩、線條樣式、陰影 與立體等繪圖美化效果。

## 3.1. 美化簡報的製作技巧

當使用[空白簡報]建立一份[簡報]檔案時,可以依 Impress 所提供的各項範本、 圖庫或素材等快速有效率完成美化簡報內容的製作。

Impress 提供包含了:

- 簡報母片範本
- 背景圖片

#### 1. 套用母片範本

Impress 在[側邊欄]提供了預設母片範本效果,可以快速完成投影片背景效果的設定。

| 母片頁面              | ×                                        | ₹, |
|-------------------|------------------------------------------|----|
| ⊿ 用於此簡報           |                                          | 2  |
| HER-7 COMPRESSION |                                          |    |
|                   |                                          |    |
| ⊿ 最近曾使用           |                                          | 2  |
|                   |                                          |    |
|                   |                                          | J  |
| ⊿ 可使用             |                                          |    |
| 0-7265/86         | RATERAL RATERAL                          |    |
| #-78865/27        | **************************************   | 0  |
| 8-778.6-44        | a-relational P-Y-Relation                |    |
| B-10.00           | e-Tandovi                                |    |
|                   |                                          |    |
| a-THROAD          | 8-778A-A82                               |    |
| +18               |                                          |    |
| B-TTRAME          |                                          |    |
| #-11#A=10         | Contract Sector Contract Sector Contract |    |

## 2. 套用頁面背景

Impress 提供背景預設效果,例如:色彩、漸層、陰影線與點陣圖等,可以 快速的完成投影片的背景設定。

- 使用[投影片]>[頁面/投影片屬性]指令,開啟[頁面設定]對話方塊。
- 在[背景]>[充填]區段內挑選[點陣圖]選項,再點選欲使的背景圖案即可。

| 百雨設定                                                                                                    | ×                    |
|----------------------------------------------------------------------------------------------------|----------------------|
|                                                                                                    | ~                    |
| 頁面 賞昙                                                                                                    |                      |
| 充填                                                                                                    | 大小                   |
| 點陣圖 🗠                                                                                                    | ✓ 原始(O) 夏度(D):       |
| 空白へ                                                                                                    | □ 相對(L)              |
| <ul> <li>大空</li> <li>水</li> <li>深藍</li> <li>太空</li> <li>金屬</li> <li>小滴</li> <li>大理石</li> <li>亞麻</li> <li>石頭</li> <li>公元</li> <li>水銀</li> <li>※</li> </ul> | 位置                   |
|                                                                                                    | ●列(₩) ○欄(M) 0% €     |
| 說明( <u>H</u> )                                                                                                    | 確定 取消 重設( <u>R</u> ) |

#### 自由軟體 ODF 教育訓練

- 1). [大小(點陣圖)]區段:指定點陣圖的尺寸。
- 原始:充填所選物件時,保留點陣圖的原來大小。
- 相對:在依[寬度]和[高度]方塊中輸入的百分比值,相對於所選物件的大 小重新調整點陣圖的顯示比例。
- 寬度:輸入點陣圖的寬度。
- 高度:輸入點陣圖的高度。
- 2). [位置(點陣圖)]區段:指定平鋪點陣圖時採用的偏移。
- X偏移:輸入平鋪點陣圖時,採用的水平偏移。
- Y偏移:輸入平鋪點陣圖時,採用的垂直偏移。
- 鋪排:鋪排點陣圖以充填所選物件(即水平垂直重複填入圖檔)。
- 自動調整:拉伸點陣圖以充填所物件。若要使用此選項,需先取消[平鋪]

#### 第22頁

核取方塊。

- 3). [偏移(點陣圖)]區段:以列和欄指定平鋪點陣圖時採用的偏移。
- 列:依輸入的偏移量,相對於點陣圖鋪排來水平偏移原來的點陣圖。
- 欄:依輸入的偏移量,相對於點陣圖鋪排來垂直偏移原來的點陣圖。
- 百分比:輸入列或欄的偏移百分比。

## 4. 簡報播放設計

使用動畫效果,可以讓[簡報]在放映時能加活動生動,利用不同的[投影片轉場]效果逐一強調內容的重點,讓參與人員對[簡報]內容更能加深印象。

## 4.1. 投影片轉場

[簡報]使用放映功能之前,可以點選[側邊欄]中的 [投影片轉場] 圖示套用由 Impress 所提供的各項播放效果,例如:切換方式、速度、聲音等,讓[簡報] 放映時可以更加生動及趣味性。

| 投影片轉場                        | ×      | ≡   |
|------------------------------|--------|-----|
| 無轉場                          | ~      |     |
| 往上擦去                         |        | Z   |
| 往右擦去                         |        | 80  |
| 往左擦去                         |        |     |
| 往下擦去                         |        |     |
| 順時針輪轉,1 個輪輻                  |        | ~~= |
| 順時針輪轉,2個輪輻                   |        |     |
| 順時針輪轉,3個輪輻                   |        |     |
| 順時針輪轉,4個輪輻                   |        |     |
| 順時針輪轉,8個輪輻                   |        |     |
|                              | v      |     |
| (24) <del>/ + + +</del> (1)  |        | ~   |
| 修改轉場                         |        | Ŷ   |
| 速度: 中等                       | $\sim$ |     |
| 聲音: 沒有聲音                     | $\sim$ | S   |
| 循環到下個聲音出現為止                  |        |     |
| 下一張投影片                       |        |     |
| ● 滑鼠點按時                      |        |     |
| ○ 自動翻換每隔( <u>A</u> ): 1.00 秒 |        |     |
| 將轉場套用到所有投影片                  |        |     |
| ☑ 自動預覽 播放 ▷                  |        |     |

#### 1). [投影片切換]區段

[套用至選取的投影片]區段:從清單中挑選適當的切換效果,套用至所選取的 投影片。

2). [修改轉場]區段

- 速度:用來設定投影片播放的行進速度,分別為[慢]、[中等]、[快]三種。
- 聲音:用來設定播放投影片切換時,使用音效做為背景音樂。

#### 3). [下一張投影片]區段

- 滑鼠點按時:每一張投影片換頁均需使用滑鼠手動換頁。
- 自動翻換每隔:投影片會依指定的時間自動執行換頁,通常應用在無人操作的[簡報]訊息傳播或專題宣導。
   (使用此功能時,需先使用[投影片放映]>[投影片放映設定]指令,取消勾選
   [手動變更投影片]選項,才可以自動執行投影片換頁)

#### 第24頁

## 4.2. 設定投影片放映

使用[投影片放映]>[投影片放映設定]指令,可生動的播放[簡報]檔案。

#### 1. 快速放映

放映[簡報]可以使用以下幾種方式:

- 使用[投影片放映]>[從第一張投影片開始]指令
- 按下鍵盤 F5 鍵

#### 2. 設定放映

使用[投影片放映設定]功能即可進行細部設定,使用[投影片放映]>[投影片放 映設定]指令。

| 投影片放映設定                   | ×                  |
|---------------------------|--------------------|
| 範圍                        |                    |
| ● 全部投影片(S)                |                    |
| ○ 投影片從(E) 投影片 2           | ~                  |
| ○ 自訂投影片放映( <u>C</u> ):    |                    |
|                           | $\sim$             |
| 簡報模式                      | 選項                 |
| ● 全螢幕(U)                  | □ 手動變更投影片(M)       |
| ○於 Impress 窗格中(B)         | □ 顧示淨鼠(⊻)          |
| ○ 於後面時間後循環播放(D):          | □ 滑鼠顯示成畫筆(P)       |
| 00:00:10                  | ☑ 允許動畫(A)          |
| 顧示 Libreoffice 標誌         | ☑ 在背景按一下滑鼠以變更投影片(Ю |
|                           | 🗌 自動前端顯示放映簡報投影片(O) |
| 多重顯示器                     |                    |
| 簡報顯示器( <u>R</u> ): 自動選取外接 | (顯示器 2) 🗸 🗸 🗸      |
| 說明( <u>H</u> )            | 確定 取消              |

#### 1). [範圍]區段:指定投影片放映範圍。

● 全部投影片:在投影片放映中包括所有投影片。

#### 第25頁

- 投影片從:輸入起始投影片的編號。
- 自訂投影片放映:按照使用[投影片放映]>[自訂投影片放映]指令中的定義
   執行投影片放映。
- 2). [簡報模式]區段:選取投影片放映類型。
- 全螢幕:以全螢幕方式放映投影片。
- 於 Impress 窗格中:在 NDC ODF Application Tools 程式視窗中執行投影 片放映。
- 於後面時間後循環撥放:在指定的暫停間隔時間之後,重新開始投影片放
   映,按下鍵盤 ESC 鍵即可中斷放映。
- 暫停時間:輸入重複放映投影片之前的暫停持續時間。如果您輸入為
   [0],則會立即重新開始放映,而不顯示暫停投影片。
- 顯示 NDC ODF Application Tools 標誌:在暫停投影片上顯示 NDC ODF
   Application Tools 標誌,點選該圖,會立即開始播放。
- 3). [選項]區段
- 手動變更投影片:勾選此選項,投影片不再自動切換,因此若是採用投影
   片自動換頁設定,必須將此勾選取消。
- 顯示滑鼠:在投影片放映期間顯示滑鼠指標。
- 滑鼠顯示成畫筆:在簡報投影片放映期間,將滑鼠指標變更為畫筆,可以 在簡報同時,使用畫筆在投影片上進行繪製動作,畫筆的顏色無法變更, 目前畫筆只有綠色。
- 允許動畫:在投影片放映期間執行動畫。如果未選取此選項,則僅顯示動畫的第一個框。
- 在背景按一下滑鼠以變更投影片:當使用者在投影片按一下滑鼠左鍵時, 前進到下一張投影片,若無勾選只能使用滑鼠換頁,不可以鍵盤換頁。
- 自動前端顯示放映簡報投影片:在簡報投影片放映期間,NDC ODF

#### 第26頁

Application Tools 視窗保留在頂端。簡報投影片將不顯示任何其他程式的 視窗。

## 5. 簡報列印與設定

[簡報]完成後,可以使用[投影片放映]功能顯示在電腦螢幕上,也可以列印成 為講義報表。為避免資源的浪費,使用不同檢視模式下的[版面配置]功能,逐 一瀏覽[簡報]文件是否可輸出為合適的報表。

## 5.1. 報表頁面設定

#### 1. 講義報表

使用[講義模式]設定[簡報]輸出報表的[版面配置]條件,每頁投影片張數為:1 張、2張、3張、4張、6張或9張。

| 列印     | D                                                                                                    |                                                                                                    | ×                                                                                                    |
|--------|----------------------------------------------------------------------------------------------------|----------------------------------------------------------------------------------------------------|----------------------------------------------------------------------------------------------------|
| 297 mm | 210 mm (A4 (ISO))                                                                                                 |                                                                                                    | <ul> <li>一般 NDC ODF Application Tools Impress 頁面的版面配置 選項</li> <li>印表機</li> <li>列印至檔案</li> </ul>                                                                                                    |
|        | 整建新改<br>400年4月1日(1994年2月<br>東京市内1                                                                                 | COLUMN                                                                                                    | Fax<br>Microsoft Print to PDF<br>Microsoft XPS Document Writer                                                                                                    |
|        | ○司基章<br>• ○同心時刊42 年間 - 印約司第時由上章用4<br>- 単語目503<br>- 美術的56 新聞報告 (約25 円)(1975)                                       | 分析基準<br>・展発的<br>・1884年 - 1844年18月1日日<br>- 1884年 - 1844年18月1日日<br>- 1884年 - 1844年18月1日日<br>- 1844年 - 1844年18月1日日<br>- 1845年 - 1844年<br>- 1845年 - 1845年<br>- 1845年 - 1845年<br>- 1845年 - 1845年<br>- 1845年 - 1845年<br>- 1845年 - 1845年<br>- 1845年<br>- 1845年 - 1845年<br>- 1845年 - 1845年<br>- 1845年<br>- 1845<br>- 1845<br>- 1 | <ul> <li>● 細節(B)</li> <li>&gt;&gt;&gt;&gt;&gt;&gt;&gt;&gt;&gt;&gt;&gt;&gt;&gt;&gt;&gt;&gt;&gt;&gt;&gt;&gt;&gt;&gt;&gt;&gt;&gt;&gt;&gt;&gt;&gt;&gt;&gt;&gt;</li></ul>                                                                                                    |
|        | UCLE<br>- 0013445554541 - ALALDITEA<br>- 00134455454545454545452534<br>- 0013455545554555455555555555555555555555 | Eli - È - ∰00/14     Eli - È - ∰00/14     Eli - È - È - È - È - È - È - È - È - È -                                                                                                    | <ul> <li>● 所有投影片(A)</li> <li>份數(H)</li> <li>1</li> <li>23</li> <li>3</li> <li>4</li> <li>5</li> <li>5</li> <li>6</li> <li>7</li> <li>7</li> <li>8</li> <li>9</li> <li>9</li> <li>1</li> <li>4</li> <li>4</li> <li>5</li> <li>4</li> <li>4</li></ul> |
|        | 1 / 2                                                                                                    | 4                                                                                                    | 文件(K) 講義 ∨<br>紙面上投影片張數(M) 根據版面配置 ∨ 順序(N) 由左至右,再向下 ∨                                                                                                    |
|        | 說明( <u>H</u> )                                                                                                    |                                                                                                    | 確定取消                                                                                                    |

## 2. 頁面設定

使用[投影片]>[投影片頁面屬性]指令,開啟[頁面設定]對話方塊。

| 頁面設定            |                                              |                          | ×                    |
|-----------------|----------------------------------------------|--------------------------|----------------------|
| 頁面 背景 透明        | 归                                            |                          |                      |
| 紙張格式            |                                              |                          |                      |
| 格式( <u>F</u> ): | 螢幕 4:3 🗸 🗸                                   |                          |                      |
| 寬度( <u>W</u> ): | 28.00 公分 ≑                                   |                          |                      |
| 高度( <u>H</u> ): | 21.00 公分 ≑                                   |                          |                      |
| 方向( <u>O</u> ): | <ul> <li>○ 縱向(P)</li> <li>○ 襟友(A)</li> </ul> | 送紙匣(丁)・                  |                      |
| 古赤油吃            | ● 棟回(A)                                      |                          |                      |
| 貝叫翅祀<br>士(D):   | 0.00 /\/                                     | 版 山 配 直 設 定<br>百 珥 (C) · | 1.2.2                |
| ±⊚.             |                                              | 夏喘(1).                   | 1, 2, 3,             |
|                 |                                              | ☑ 物件符合                   | 合紙張格式(E)             |
|                 |                                              |                          |                      |
| r( <u>E</u> ):  | 0.00公分 📼                                     |                          |                      |
|                 |                                              |                          |                      |
|                 |                                              |                          |                      |
|                 |                                              |                          |                      |
|                 |                                              |                          |                      |
|                 |                                              |                          |                      |
|                 |                                              |                          |                      |
|                 |                                              | r                        |                      |
| 說明( <u>H</u> )  |                                              | l                        | 確定 取消 重設( <u>R</u> ) |

#### 1). [紙張格式]區段:

從預先定義的紙張大小清單中進行選取,或者定義自訂紙張格式。

- 格式:選取預先定義的紙張大小,或者在[高度]和[寬度]方塊中輸入紙張的尺寸,以建立自訂格式。
- 方向:可選擇以垂直方向的紙張顯示並列目前的文件,或以水平方向的紙
   張顯示並列印目前的文件。

#### 2). [頁面邊距]區段:

指定頁面邊緣與文件文字之間要留出的間隔。

#### 3). 送紙匣:

選取印表機的紙張來源。如果需要,可以為不同的頁面樣式指定不同的送紙 匣。

#### 4). [版面配置設定]區段

物件使用頁面格式:變更繪圖物件的大小,以適合所選的紙張格式,並保留 繪圖物件的排序。

## 5.2. 簡報列印功能

使用[列印]功能可以利用以下幾種方式(點選[其他]按鈕即可進行詳細列印設定):

- 使用[檔案]>[列印]指令
- 鍵盤捷徑 Ctrl + P 鍵

## 1. [NDC ODF Application Tools Impress]標籤

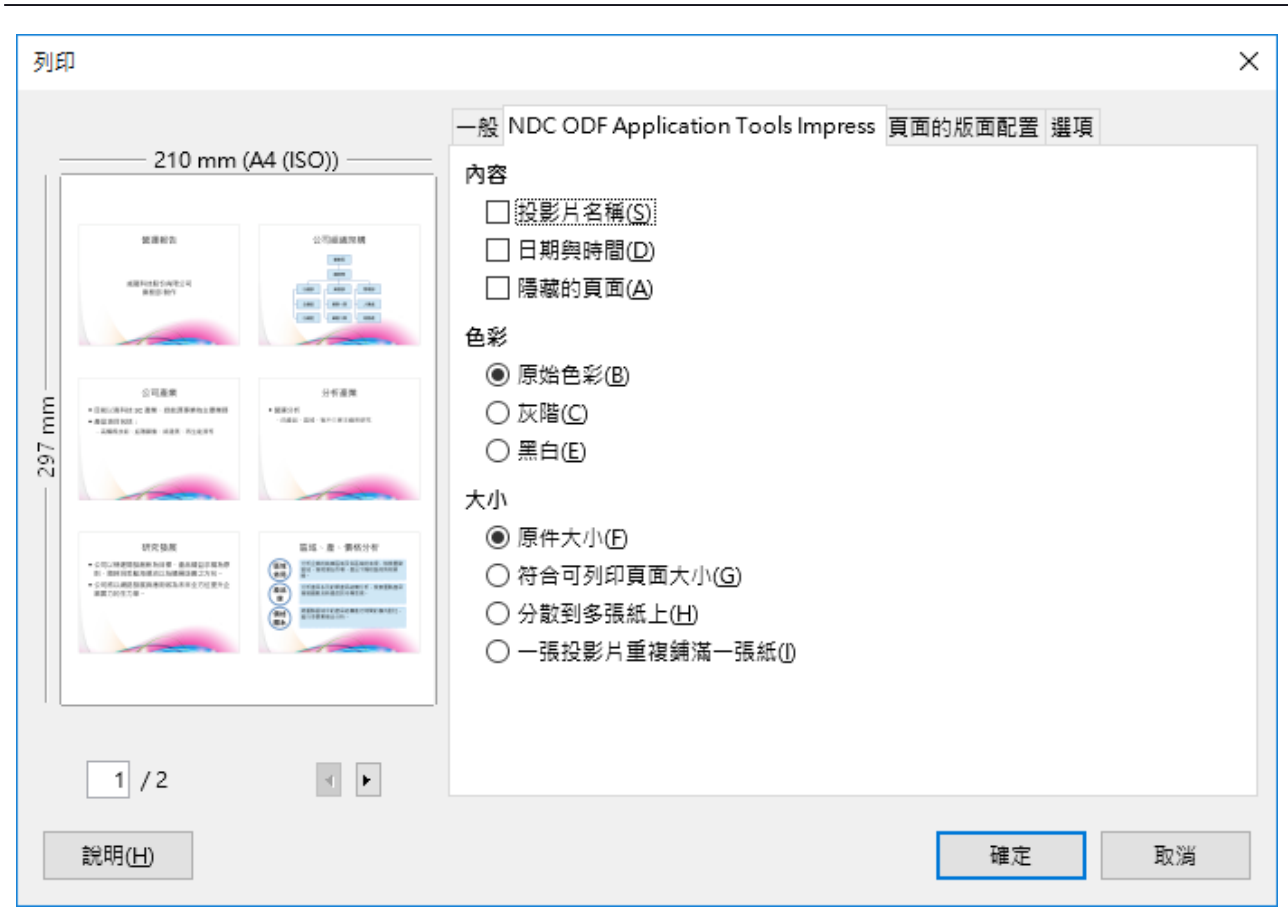

#### 1). [內容]區段:定義頁面邊界上要列印的其他元素。

- 投影片名稱:指定是否列印文件的投影片名稱。
- 日期與時間:指定是否列印目前日期與時間。
- 隱藏的頁面:指定是否列印簡報中目前隱藏的投影片頁面。

2). [色彩]區段:

- 原來的色彩:指定是否以原來的顏色列印。
- 灰階:指定是否將彩色作為灰階列印。
- 黑白:指定要以黑白列印文件。

3). [大小]區段:

- 原件大小:指定列印時不需要進一步調整頁面比例。
- 符合可列印頁面大小:指定是否按比例縮小超出目前印表機邊距的物件,

#### 第30頁

使其適合印表機中的紙張。

- 分散到多張紙上:指定是否要將內容分散頁面列印。
- 在紙上平鋪重複的投影片:指定以平鋪格式列印頁面。如果頁面或投影片 比紙張小,將在一頁紙上列印多個頁面或投影片。

## 6. 其他操作設定

## 6.1. 插入物件

Impress 在版面配置中,「文字方塊」配置區除了可以輸入文字之 外,還可以置入「表格」、「圖表」、「影像」、「音訊或視訊」 等等四個物件。

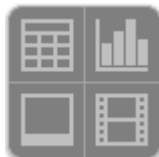

若是非上述四個物件,還是可以利用[插入]功能表的「下拉選單」 中的選項,「媒體」、「物件」、「形狀」、「美術字」、「文字方塊」 「評註」、「浮動訊框」…等等物件。

## 6.2. 多媒體投影片

多媒體投影片大多以插入「音訊」及「視訊」兩 類為主。支援的格式相當多,但是大致上「音 訊 | 格式以[wav]、[mid]、[mp3]為主,「視 訊」格式以[avi]、[mkv]、[mp4]為主。

## 6.3. 摘要投影片

「摘要投影片」就是將選定的投影片的「題名」 文字,集合在一張投影片中作為文字內容的功能, 可以透過[投影片]>[摘要投影片]來製作。製作時, 請先選擇欲建立的投影片。

十一百 所有音訊與視訊檔案 (\*.a Advanced Audio Coding (\*.aac) AIF Audio (\*.aif;\*.aiff) Advanced Systems Format (\*.asf;\*.wma;\*.wmv) AU Audio (\*.au) AC3 Audio (\*.ac3) AVI (\*.avi) CD Audio (\*.cda) Digital Video (\*.dv) FLAC Audio (\*.flac) Flash Video (\*.flv) Matroska Media (\*.mkv) MIDI Audio (\*.mid;\*.midi) MPEG Audio (\*.mp2;\*.mp3;\*.mpa;\*.m4a) MPEG Video (\*.mpg;\*.mpeg;\*.mpv;\*.mp4;\*.m4v) Ogg Audio (\*.ogg;\*.oga;\*.opus) Ogg Video (\*.ogv;\*.ogx) Real Audio (\*.ra) Real Media (\*.rm) RMI MIDI Audio (\*.rmi) SND (SouND) Audio (\*.snd) Quicktime Video (\*.mov) Vivo Video (\* viv) WAVE Audio (\*.wav) WebM Video (\*.webm) Windows Media Audio (\*.wma) Windows Media Video (\*.wmv) 所有檔案 (\*.\*)

所有音訊與視訊檔案 (\*.aac;\*.ai >

#### 自由軟體 ODF 教育訓練

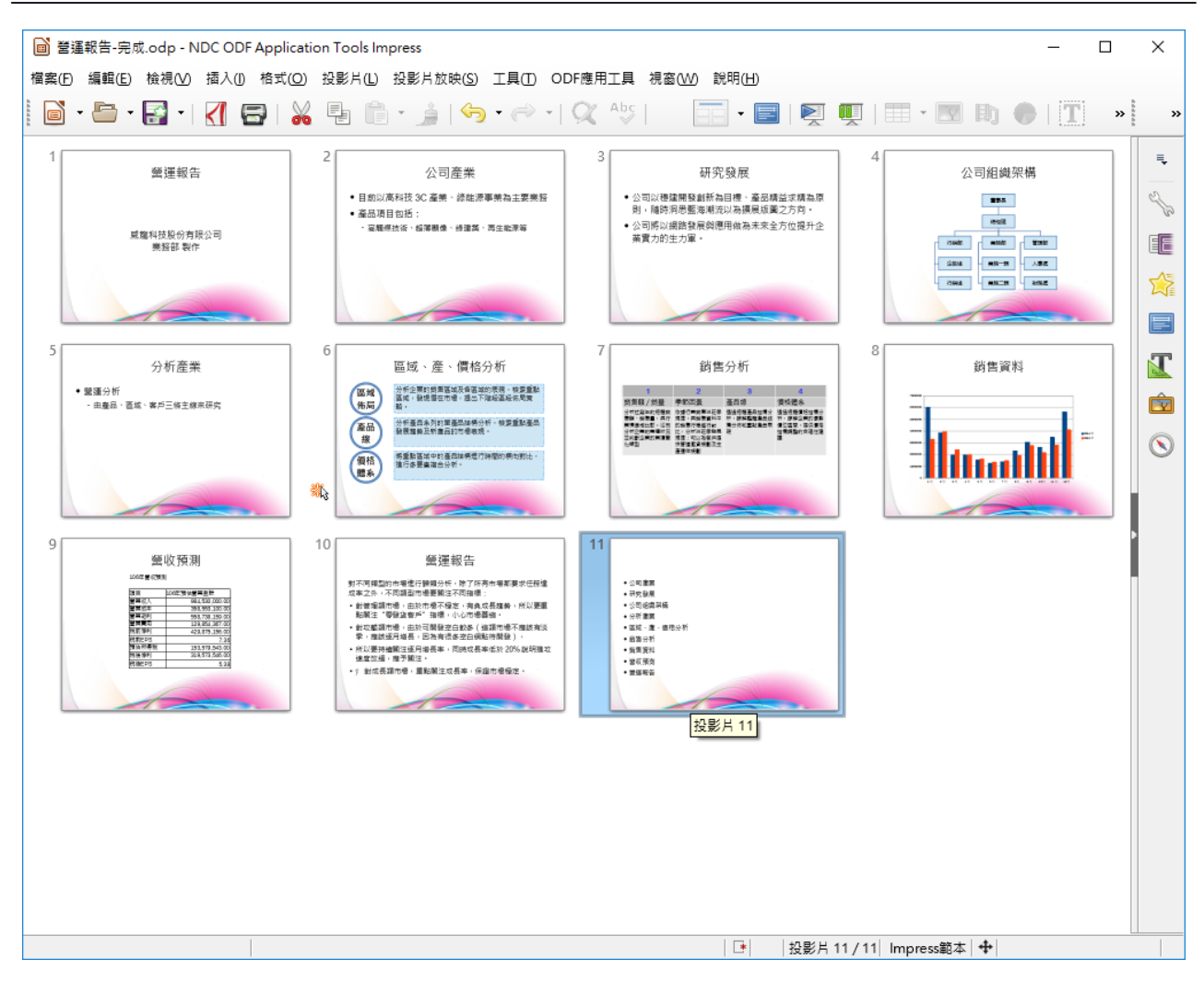

## 6.4. 匯出

Impress 簡報可以匯出的格式主要是以「PDF」為主,但是透果[檔案]>[匯出], 也可以將 Impress 簡報檔案分別匯出成「HTML」、「SWF」、「EPS」、 「JPEG」、「GIF」、「PNG」、「SVG」、「TIFF」、「WMF」…等等 的格式

| 檔案名稱(N):                                                                                                    | 營運報告-完成.pdf                                                                                                    |  |  |  |
|----------------------------------------------------------------------------------------------------|----------------------------------------------------------------------------------------------------|--|--|--|
| 存檔類型(T):                                                                                                    | ): PDF - 可攜式文件格式 (.pdf) (*.pdf)                                                                                                    |  |  |  |
|                                                                                                    | HTML 文件 (Impress) (.html;.htm) (*.html;*.htm)<br>XHTML (.html;.xhtml) (*.html;*.xhtml)                                                           |  |  |  |
|                                                                                                    | PDF - 可攜式文件格式 (.pdf) (*.pdf)                                                                                                    |  |  |  |
|                                                                                                    | Macromedia Flash (SVVF) (.swt) (*.swt)                                                                                                    |  |  |  |
| 資料夾                                                                                                    | BMP - Windows 點陣園 (.bmp) (*.bmp)<br>FMF - 道確式中介權 (.emf) (*.emf)                                                                                  |  |  |  |
| 质需分析                                                                                                    | EPS - 封裝式 PostScript (.eps)<br>(                                                                                                    |  |  |  |
| 2         4         4           4         4957.0         2010         9000           10         4000.0         2010         9000.0           10         4000.00         10000.0         10000.0           10         4000.00         10000.0         10000.0           10         4000.00         10000.0         10000.0           10         1000.00         1         10000.0           10         1000.00         1         1000.00 | OIF - 圖/シ文預154 (501) (*.501)<br>JPEG - 聯合圖像専家小組 (.jpg;.jpeg;.jfif;.jif;.jpe) (*.jpg;*.jpeg;*.jfif;*.jif;*.jpe)<br>DNG - 可選考網88周形 (p.g.) (*.p.g.) |  |  |  |
|                                                                                                    | FNG - 可編以向星周形 (phg) ( phg)<br>SVG - 可編放向星周形 (svg;svg;vg; (*svg;*svgz)<br>TLE - 語等式影像描述式 (sife sife sife) (*svg;*svgz)                            |  |  |  |
|                                                                                                    | WMF - Windows 中介植 (.wn, un) (*.un, un)<br>WMF - Windows 中介植 (.wmf) (*.wmf)                                                                       |  |  |  |
| 質質資料                                                                                                    | rvvr - riacevvare (.pwp) (.pwp)                                                                                                    |  |  |  |

#### 第32頁

# 作者群

蔡凱如 老師

侯語形 老師

胡凱元 老師

## CC-BY-SA 授權

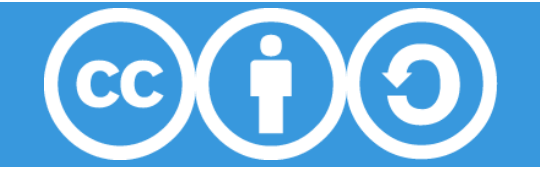